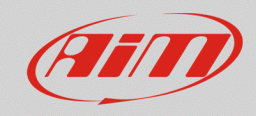

**Race Studio 3** 

## Wi-Fi access protection

## **Question:**

How can I protect my device Wi-Fi access?

## Answer:

The access through Wi-Fi connection to the AiM devices can be protected by inserting a password in the way shown below:

- Open Race Studio 3
- Connect your device (via Wi-Fi or USB)
- Enter in the Device section and, from the Connected Devices column, click on your device identifier: in the right area the dedicated menu appears, this shows the Live Measures by default.

| RaceStudio3 3.16.26                                                                                                    |                                                                                                   |                    |              |                    |       |       |                  | -               | • ×   |
|----------------------------------------------------------------------------------------------------|---------------------------------------------------------------------------------------------------|--------------------|--------------|--------------------|-------|-------|------------------|-----------------|-------|
| * * … 13 🖆 🚣 *8 😜                                                                                                    |                                                                                                   |                    |              |                    |       |       |                  | (;-             | (III) |
| Company and the second second s | MXS ID 4500100                                                                                    |                    |              |                    |       |       |                  |                 |       |
|                                                                                                    | Live Measures Download WiFi and Properties Settings Tracks Counters Logo Firmware Device Explorer |                    |              |                    |       |       |                  |                 |       |
| Connected Devices                                                                                                    | Stop Live Measures                                                                                | Auto Calibrate Cal | librate mV \ | Values             |       |       |                  | Start Recording | Blink |
| MXS ID 4500100                                                                                                    | Lap Time                                                                                          | 0:00.000 (0)       |              | Logger Temperature | 33.8  | с     | External Voltage | 12.0            | v     |
|                                                                                                    | RPM                                                                                               | 0                  | rpm          | Speed1             | 0.0   | km/h  | Speed2           | 0.0             | km/h  |
|                                                                                                    | Speed3                                                                                            | 0.0                | km/h         | Speed4             | 0.0   | km/h  | Channel01        | 2               | mV    |
|                                                                                                    | Channel02                                                                                         | 2                  | mV           | Channel03          | 2     | mV    | Channel04        | 1               | mV    |
|                                                                                                    | Channel05                                                                                         | 1                  | mV           | Channel06          | 2     | mV    | Channel07        | 2               | mV    |
|                                                                                                    | Channel08                                                                                         | 2                  | mV           | AccelerometerX     | -0.00 | g     | AccelerometerY   | -0.00           | g     |
|                                                                                                    | AccelerometerZ                                                                                    | -1.01              | g            | GyroX              | -0.02 | deg/s | GyroY            | 0.01            | deg/s |
|                                                                                                    | GyroZ                                                                                             | 0.02               | deg/s        | Luminosity         | 0.00  | %     | Fuel Used        |                 | 1     |
|                                                                                                    | GPS (No GPS Data)                                                                                 | 0,0                | km/h         |                    |       |       |                  |                 |       |
|                                                                                                    |                                                                                                   |                    |              |                    |       |       |                  |                 |       |
|                                                                                                    |                                                                                                   |                    |              |                    |       |       |                  |                 |       |
|                                                                                                    |                                                                                                   |                    |              |                    |       |       |                  |                 |       |
|                                                                                                    |                                                                                                   |                    |              |                    |       |       |                  |                 |       |

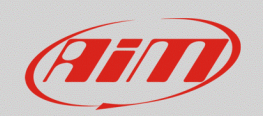

Enter in the Wi-Fi and Properties tab, from which is possible to modify the device name, the Wi-Fi settings and the information regarding racer, vehicle, championship and venue type.
In the Wi-Fi password bar, insert the desired password (at least 8 characters; tick the "Show" box on the right to display them).

| 🕮 RaceStudio3 3.16.26 |                                                                                         | - 🗆 X                         |  |  |  |  |
|-----------------------|-----------------------------------------------------------------------------------------|-------------------------------|--|--|--|--|
| * * 🖽 ዄ 🖆 📥 🄝 🗳       |                                                                                         | <u></u>                       |  |  |  |  |
| 谷 Utilities           | MX S ID 4500100                                                                         |                               |  |  |  |  |
|                       | Live Measures Download WiFi and Properties Settings Tracks Counters                     | Logo Firmware Device Explorer |  |  |  |  |
| Connected Devices     | Refresh Transmit                                                                        |                               |  |  |  |  |
| 🗖 MXS ID 4500100 🛜    |                                                                                         |                               |  |  |  |  |
|                       | Device                                                                                  |                               |  |  |  |  |
|                       | Device Name                                                                             | MXS ID 4500100                |  |  |  |  |
|                       | WiFi                                                                                    |                               |  |  |  |  |
|                       | WIFI Power Mode                                                                         | On 🗘                          |  |  |  |  |
|                       | WiFi Mode                                                                               | Access Point \$               |  |  |  |  |
|                       | WiFi Network Name                                                                       | AiM-MXS-00100                 |  |  |  |  |
|                       | WiFi Password                                                                           | Pword_Example                 |  |  |  |  |
|                       |                                                                                         |                               |  |  |  |  |
|                       | Properties                                                                              |                               |  |  |  |  |
|                       | Racer Name                                                                              |                               |  |  |  |  |
|                       | Vehicle Name or Number                                                                  |                               |  |  |  |  |
|                       | Championship                                                                            |                               |  |  |  |  |
|                       | Venue Type                                                                              | \$                            |  |  |  |  |
|                       |                                                                                         |                               |  |  |  |  |
|                       |                                                                                         |                               |  |  |  |  |
|                       |                                                                                         |                               |  |  |  |  |
|                       | <b>Properties</b><br>Racer Name<br>Vehicle Name or Number<br>Championship<br>Venue Type |                               |  |  |  |  |

Once the process is done, click Transmit to transmit the new settings to the device.